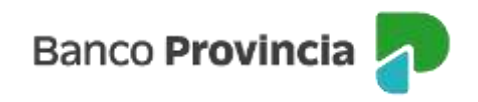

## **Banca Internet Provincia (BIP)**

## Devolución de un eCheq

Una vez que el cheque electrónico es aceptado por la persona beneficiaria y se encuentra en estado "Activo", el emisor o endosante podrá solicitarle su devolución.

1) En los casos del "Emisor", deberá ingresar en el menú lateral izquierdo "Cuentas" y al hacer clic en el signo "+" se despliega la opción eCheq. Al acceder a "Bandeja de salida", deberá elegir el eCheq por el que quiere realizar la acción.

Una vez seleccionado, en la parte inferior de la pantalla, aparecerá la acción "Solicitar Devolución" y para avanzar deberá presionar el botón "Continuar".

| eCheq / Bandeja de salida                                                                                                    |                         |
|----------------------------------------------------------------------------------------------------|-------------------------|
| Detalle                                                                                                    |                         |
| Número de eCheq: 00021223                                                                                                    | Activo                  |
| Talleres Benfica Srl / 30-69479490-0                                                                                                    |                         |
| ID de eCheq: P68NK6RLMLDNR70                                                                                                    | <u>Visualizar eCheq</u> |
| Fecha de emisión: 08/06/2023<br>Banco emisor: BANCO DE LA PROVINCIA DE BUENOS AIRES<br>Persona beneficiaria: Talleres Benfica Srl / 30-69479490-0<br>Persona beneficiaria actual: -<br>Fecha de pago: 31/10/2023<br>Importe: \$1.414,00<br>Carácter: No a la orden<br>Tipo: Cheque Pago Diferido<br>Modo: Cruzado<br>Concepto: VARIOS |                         |
| Referencias de Pagos                                                                                                    | $\sim$                  |
| Acción a realizar *<br>Solicitar devolución                                                                                                    |                         |
| Volver Continuar                                                                                                    |                         |

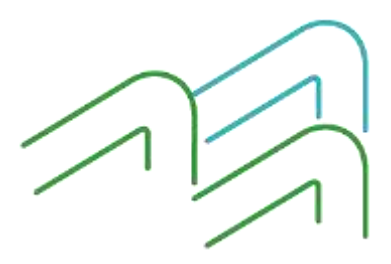

Manual de uso BIP Devolución de un eCheq

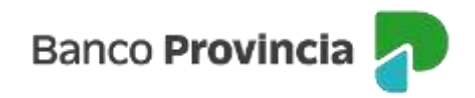

El sistema le solicitará justificar en una línea de texto el motivo de devolución.

| eCheq / Bandeja de salida / Detalle                                                                                                    |
|----------------------------------------------------------------------------------------------------|
| Solicitar devolución                                                                                                    |
| Número de eCheq: 00021223<br>ID eCheq: P68NK6RLMLDNR7O<br>Persona libradora: Fundacion Soyarte / 30-71514492-8<br>Importe: \$1.414,00<br>Carácter: No a la orden |
| Fecha de emisión: 08/06/2023<br>Fecha de pago: 31/10/2023                                                                                                    |
| Motivo de devolución:*                                                                                                    |
| Ingresá el motivo de devolución                                                                                                    |
| Volver Continuar                                                                                                    |

Luego, el sistema requerirá confirmar la acción con el segundo factor de autenticación Token de Seguridad. La acción quedará "pendiente de autorización" en la bandeja de "Autorizaciones Pendientes" (según esquema de firmas).

| Confirmar operación                                                                                                    | × |  |
|----------------------------------------------------------------------------------------------------|---|--|
| Solicitar devolución                                                                                                    |   |  |
| Número de eCheq: 00021223<br>ID eCheq: P68NK6RLMLDNR70<br>Persona libradora: Fundacion Soyarte / 30-71514492-8<br>Importe: \$1.414,00<br>Carácter: No a la orden<br>Motivo de la devolución: error en monto |   |  |
| Fecha de emisión: 08/06/2023<br>Fecha de pago: 31/10/2023                                                                                                    |   |  |
| Ingresar Token *<br>Accedé desde tu dispositivo móvil a la aplicación BIP Token                                                                                                    |   |  |
| Ingresá el token de 6 dígitos                                                                                                    |   |  |
| Cancelar Confirmar                                                                                                    |   |  |

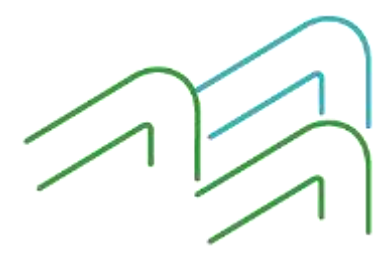

Manual de uso BIP Devolución de un eCheq

Página 2 de 8

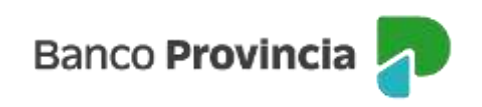

| Operación pe                                        | ndiente de firma                                                    |
|-----------------------------------------------------|---------------------------------------------------------------------|
| La transacción fue proc<br>ile autorizar. Podés aut | cesada y se encuentra pendiente y<br>corizarla haciendo click agal. |
| 12/06/2023                                          |                                                                     |
| Número de eCheq: 0002122                            | 23                                                                  |
| ID echeq: P68NKSRLMLDA                              | 1R70                                                                |
| Persona libradora: Fundaci                          | on Soyarte / 30-71514492-8                                          |
| Importe: \$1,414,00                                 |                                                                     |
| Carăcter. No a la orden                             |                                                                     |
| Motivo de la devolución: en                         | ror en monto                                                        |
| Fecha de emisión: 08/06/20                          | 023                                                                 |
| Fecha de pago: 31/10/2023                           |                                                                     |
| Compartir <                                         | Descargar 🥽                                                         |
|                                                     | 1.44 C                                                              |

Una vez autorizado, el eCheq pasa al estado "Devolución Pendiente" en la bandeja de entrada del emisor.

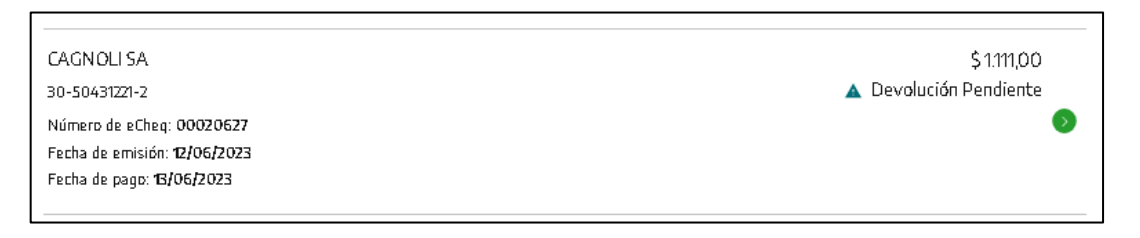

Asimismo, dentro de la "Bandeja de entrada" de la persona beneficiaria del eCheq, también figurará en estado "Devolución Pendiente" pudiendo, la persona, aceptar o no la devolución.

Efectuada la orden, deberá presionar el botón "Continuar" para avanzar.

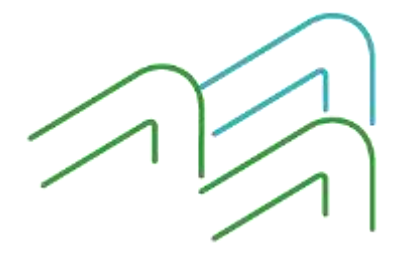

Manual de uso BIP Devolución de un eCheq

Página 3 de 8

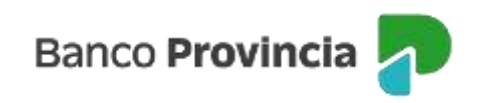

| Detalle                                                                                                    |                     |
|----------------------------------------------------------------------------------------------------|---------------------|
| Número-de eCheg: 00020627                                                                                                    | A Developin Section |
| Taleros Benfica \$1/30-69479490-0                                                                                                    |                     |
| E) de eCheq KYZ3Q4Y3Z0Q2V50                                                                                                    | Viscalizar, eCher   |
| Fecha de amisión: 12/06/2023<br>Banco emisor: BANCO DE LA PROVINCIA DE BUENOS ARES<br>Persona beneficiaria: Cagnoli Sa / 30-50431221-2<br>Persona beneficiaria actual: Cagnoli Sa / 30-50431221-2<br>Fecha de pago: 13/06/2023<br>Importe: \$1111.00<br>Cartoter: Noa la anden<br>Tipo: Cheque Pago Diferido<br>Modo: Cruzado<br>Cancapto: VAROS<br>Cuill' Solicibul Devolución: 30-63473420-0 |                     |
| Referencias de Pagos                                                                                                    | ~                   |
| Auction o resolution *                                                                                                    |                     |
| Seleccionă la accide a realizar                                                                                                    | 9                   |
| Areptar devolución<br>Rechazar devolución                                                                                                    |                     |
|                                                                                                    |                     |

El sistema requerirá confirmar la acción con el segundo factor de autenticación Token de Seguridad. La acción quedará "pendiente de autorización" en la bandeja "Autorizaciones Pendientes" (según esquema de firmas).

Si la solicitud de devolución es aceptada por la persona beneficiaria, el eCheq quedara en estado "Anulado".

| eCheq<br><b>Bandeja de salida</b> |                    |
|-----------------------------------|--------------------|
| 🚯 Emitir eCheq                    | 🌫 Mostrar Filtro 🗸 |
| PAGANISA                          | \$888,00           |
| 33-69689693-9                     | 😣 Anulado          |
| Número de eCheq: 00020628         | •                  |
| Fecha de emisión: 12/06/2023      |                    |
| Fecha de pago: <b>13/06/2023</b>  |                    |

En los casos del **Endosante**, deberá ingresar en el menú lateral izquierdo "Cuentas" y al hacer clic en el

Manual de uso BIP Devolución de un eCheq

Página 4 de 8

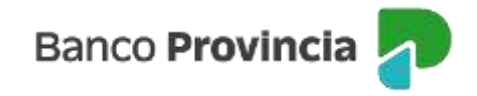

signo "+" se despliega la opción eCheq. Al acceder a "Bandeja entrada/Descuento/Rescate" y elegir el eCheq por el cual quiere realizar la acción.

Una vez seleccionado, en la parte inferior aparecerá la acción "Solicitar Devolución" y para avanzar deberá presionar el botón "Continuar".

| eCheq / Bandeja de salida                                                                                                    |                         |
|----------------------------------------------------------------------------------------------------|-------------------------|
| Detalle                                                                                                    |                         |
| Número de eCheq: 00021223                                                                                                    | Activo                  |
| Talleres Benfica Srl / 30-69479490-0                                                                                                    |                         |
| ID de eCheq: P68NK6RLMLDNR70                                                                                                    | <u>Visualizar eCheq</u> |
| Fecha de emisión: 08/06/2023<br>Banco emisor: BANCO DE LA PROVINCIA DE BUENOS AIRES<br>Persona beneficiaria: Talleres Benfica Srl / 30-69479490-0<br>Persona beneficiaria actual: -<br>Fecha de pago: 31/10/2023<br>Importe: \$1.414,00<br>Carácter: No a la orden<br>Tipo: Cheque Pago Díferido<br>Modo: Cruzado<br>Concepto: VARIOS |                         |
| Referencias de Pagos                                                                                                    | $\sim$                  |
| Acción a realizar *<br>Solicitar devolución                                                                                                    |                         |
| Volver                                                                                                    | ntinuar                 |

El sistema le solicitará justificar en una línea de texto el motivo de devolución.

| Solicitar devolución                                                                                                    | o / Detalle                            |          |   |
|----------------------------------------------------------------------------------------------------|----------------------------------------|----------|---|
| Número de etheg 00018612<br>ID etheg RPQ2CDOSD6020<br>Persona libradora. Talleres B<br>Importe \$1.000,00<br>Carácter A la Orden | 1<br>1.¥<br>enfica Srl / 30-69479490-0 |          |   |
| Fecha de emisión: 17/09/2023<br>Fecha de pago: 24/03/2023                                                                        | 8                                      |          |   |
| Motivo de devolución: *                                                                                                    |                                        |          |   |
| Ingresa el motovo de devolar                                                                                                    | olan                                   |          |   |
| <ul> <li>El mativo es abligatorio</li> </ul>                                                                                     |                                        |          |   |
|                                                                                                    |                                        |          |   |
|                                                                                                    | Volver                                 | Continua | w |

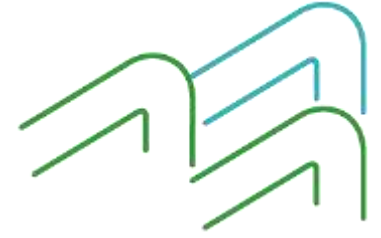

Manual de uso BIP Devolución de un eCheq

Página **5** de **8** 

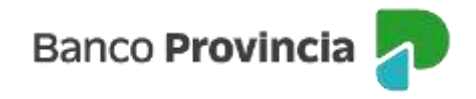

El sistema requerirá confirmar la acción con el segundo factor de autenticación Token de Seguridad. La acción quedará "pendiente de autorización" en la bandeja "Autorizaciones Pendientes" (según esquema de firmas).

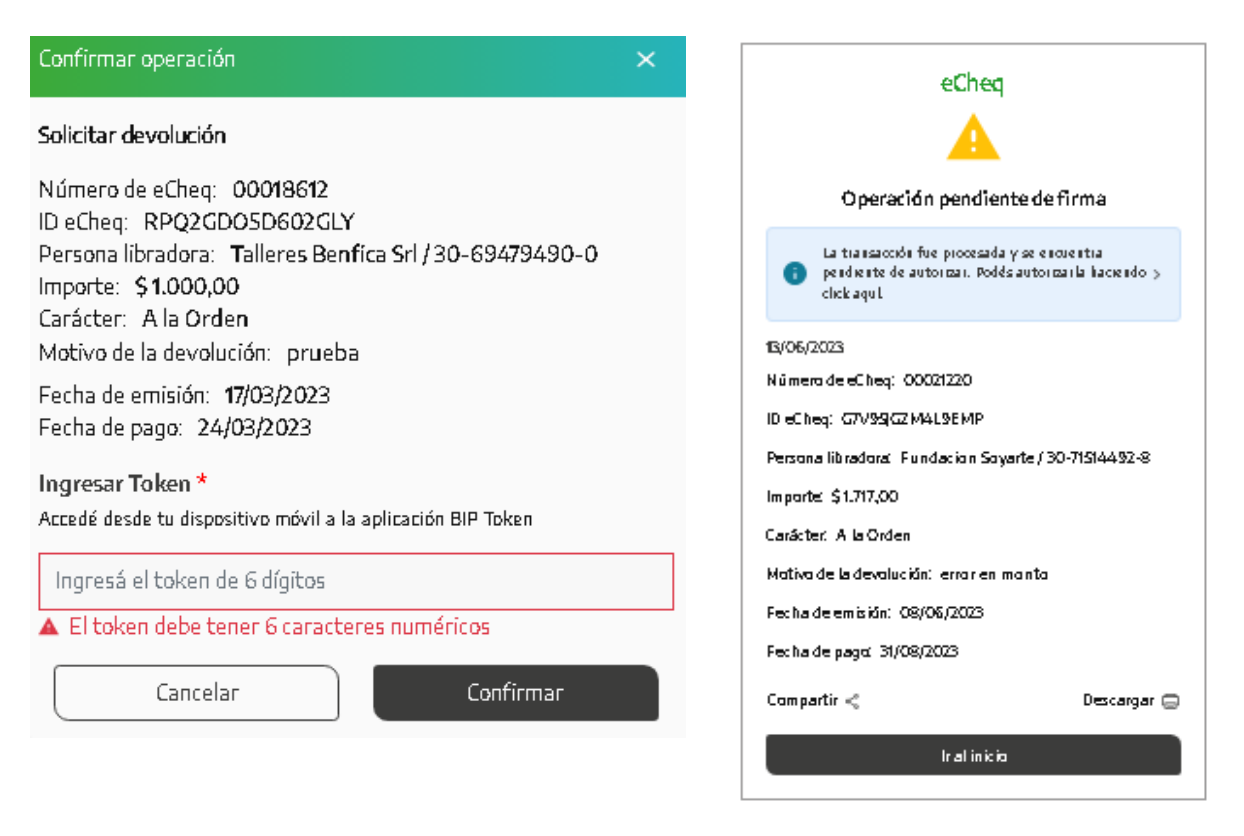

Una vez autorizado, el eCheq pasa a quedar en estado "Devolución Pendiente" en la "Bandeja de entrada" del endosante.

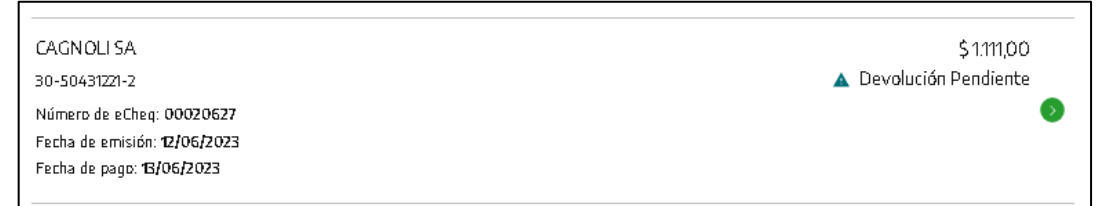

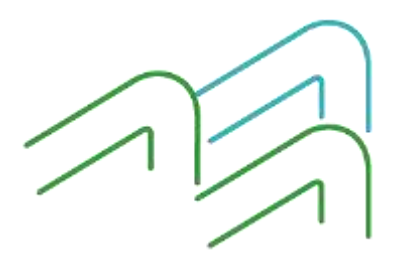

Manual de uso BIP Devolución de un eCheq

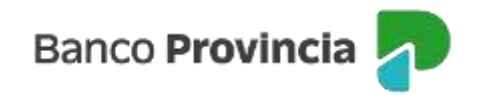

Asimismo, dentro de la "Bandeja de entrada" de la persona beneficiaria del endoso del eCheq también estará en estado "Devolución Pendiente" pudiendo la persona, aceptar o no la devolución.

| Número de «Cheq:: 00020527                                                                                                    | A Devolución Pendiento |
|----------------------------------------------------------------------------------------------------|------------------------|
| Talleres Benfica Srl / 30-69479480-0                                                                                                    |                        |
| D de eDreg KYZ9Q4Y3Z0Q2V50                                                                                                    | Viscolitar (Chr)       |
| Fecha de xmisión: 12/06/2023<br>Banco emisión: 12/06/2023<br>Banco emisión: BANCO DE LA PROVINCIA DE BUENOS ASRES<br>Persona beneficiaria: Cagnali Sa / 30-50431221-2<br>Persona beneficiaria: actual: Cagnali Sa / 30-50431221-2<br>Fecha de pago: 13/06/2023<br>Importe: \$1111.00<br>Cartcher: No a la andren<br>Tipo: Cheque Pago Differido<br>Modo: Cruzado<br>Concapto: VAROS<br>Cuill' Solicibud Devolución: 30-69479490-0 |                        |
| Referencias de Pagos                                                                                                    | ~                      |
| Austria ( Republicity •                                                                                                    |                        |
| Seleccionă la accide a realizar                                                                                                    | ÷                      |
| Aceptar devolución                                                                                                    |                        |

El sistema requerirá confirmar la acción con el segundo factor de autenticación Token de Seguridad. La acción quedará "pendiente de autorización" en la bandeja "Autorizaciones Pendientes" (según esquema de firmas).

En caso de aceptación de la solicitud de este tipo de devolución (tacha de endoso) será visualizada en el estado del eCheq **"Activo"** (Menú Cuentas > eCheq > Bandeja de entrada) y en el Certificado de Acciones Civiles, de corresponder.

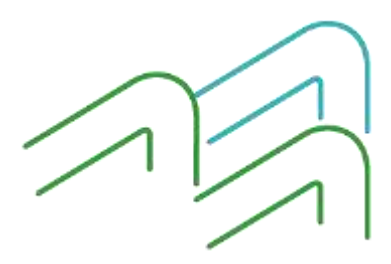

Manual de uso BIP Devolución de un eCheq

Página 7 de 8

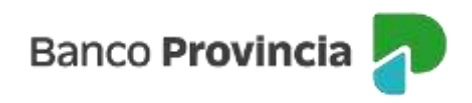

| eCheq / Bandeja de entrada                                                                                                    |                            |
|----------------------------------------------------------------------------------------------------|----------------------------|
| Detalle                                                                                                    |                            |
| Número de eCheq: 00021220                                                                                                    | <ul> <li>Activo</li> </ul> |
| Fundacion Soyarte / 30-71514492-8                                                                                                    |                            |
| ID de eCheq: G7V95JGZM4L9EMP                                                                                                    | <u>Visualizar eCheq</u>    |
| Fecha de emisión: 08/06/2023<br>Banco emisor: BANCO DE LA PROVINCIA DE BUENOS AIRES<br>Persona beneficiaria: Talleres Benfica Srl / 30-69479490-0<br>Persona beneficiaria actual: Talleres Benfica Srl / 30-69479490-0<br>Fecha de pago: 31/08/2023<br>Importe: \$1.717,00<br>Carácter: A la Orden<br>Tipo: Cheque Pago Diferido<br>Modo: Cruzado<br>Concepto: VARIOS |                            |
| Endosos                                                                                                    | ^                          |
| Persona endosante: Talleres Benfica Srl / 30-69479490-0<br>Persona beneficiaria: Cagnoli Sa / 30-50431221-2<br>Fecha: 13/06/2023<br>Tipo: Nominado:<br>Estado: devuelto/tachado<br>Motivo de repudio: -<br>Referencia de pago:                                                                                                    |                            |

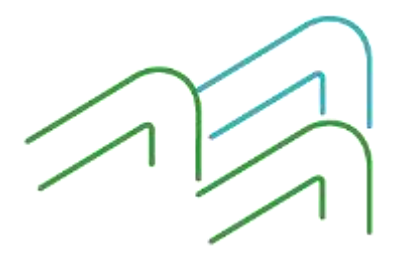

Manual de uso BIP Devolución de un eCheq

Página **8** de **8**